# How to View Your Total Health Assessment Completion Certificate

- 1) Log in to **kp.org**
- 2) Click "Health & Wellness"

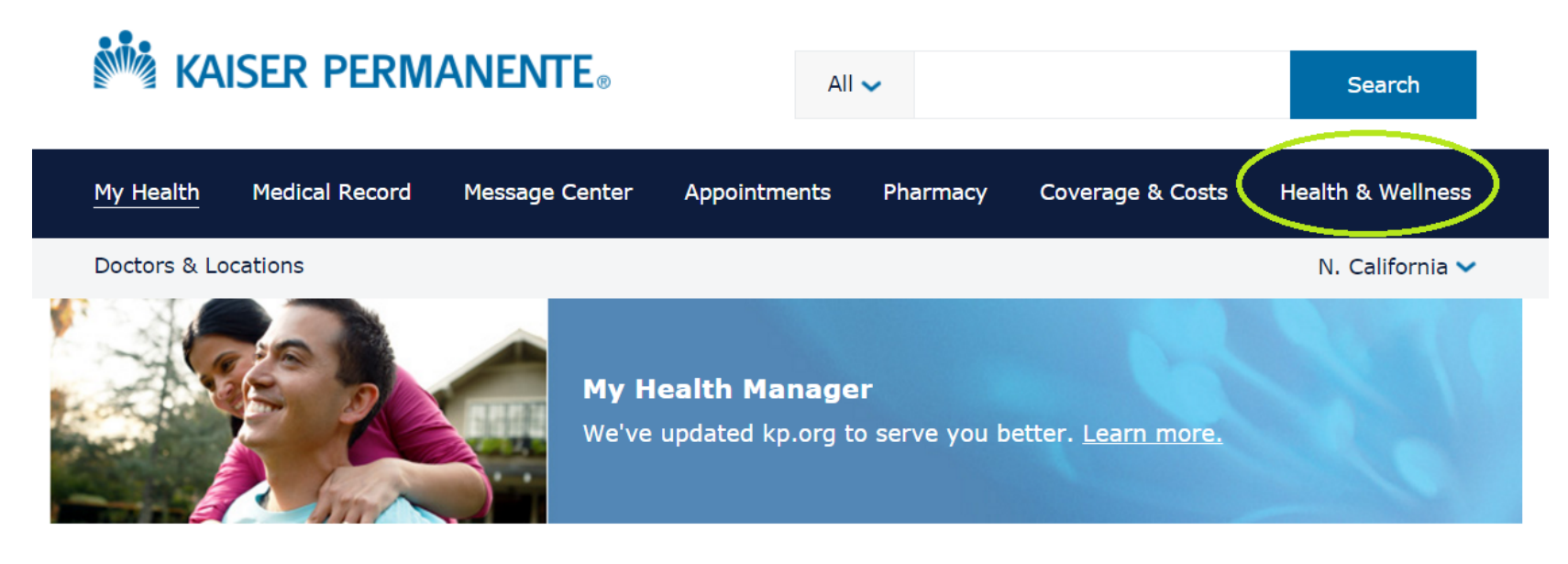

#### My message center

Email your doctor's office with routine questions securely and conveniently. You can also contact Member Services and our Web manager.

### Appointment center

Schedule <u>appointments online</u>, quickly and conveniently. View or cancel upcoming appointments or view past visits.

## My medical record

View test results, immunizations, health reminders, and more in <u>My medical</u> <u>record</u>. Use <u>Act for a Family Member</u> to manage your family's health.

# 3) Click "Programs and classes"

| KAISER PERMANENTE®  |                |                | All 🗸         |          | Search           |                   |  |
|---------------------|----------------|----------------|---------------|----------|------------------|-------------------|--|
| My Health           | Medical Record | Message Center | Appointments  | Pharmacy | Coverage & Costs | Health & Wellness |  |
| Doctors & Locations |                |                |               |          |                  | N. California 🗸   |  |
|                     |                | Healt          | th And Wellne | ess      |                  |                   |  |

### Live healthy

One site says you need to drink more water. Another says you don't. Why click around? Get <u>physician-reviewed health</u> <u>information</u> and online tools right here.

## Programs and classes

The advantages of being a Kaiser Permanente member start now. Get <u>online</u> <u>programs</u>, <u>special rates</u>, <u>wellness</u> <u>coaching</u>, and <u>classes</u> to help you live healthier.

### Conditions and diseases

Not feeling like yourself? Learn about common conditions in our <u>health</u> <u>guides</u>, use our <u>symptom checker</u>, or explore our <u>health encyclopedia</u>.

#### Drugs and natural medicines

Get the facts on the prescriptions in your medicine chest and the vitamins in your kitchen with our <u>drug and natural</u> <u>medicine resources</u>.

## 4) Click "Take a Total Health Assessment"

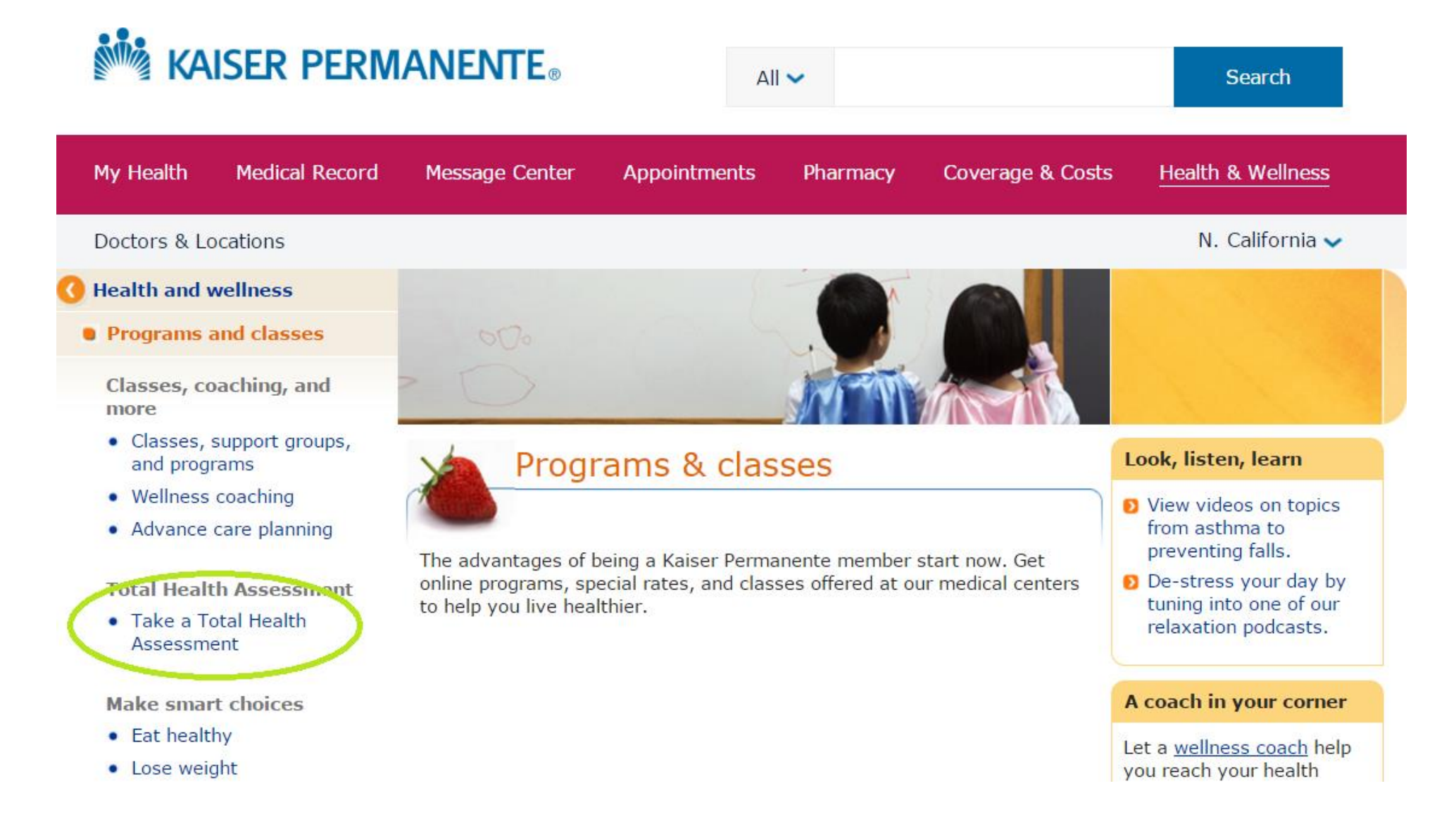

# 4) Click "Start a Total Health Assessment"

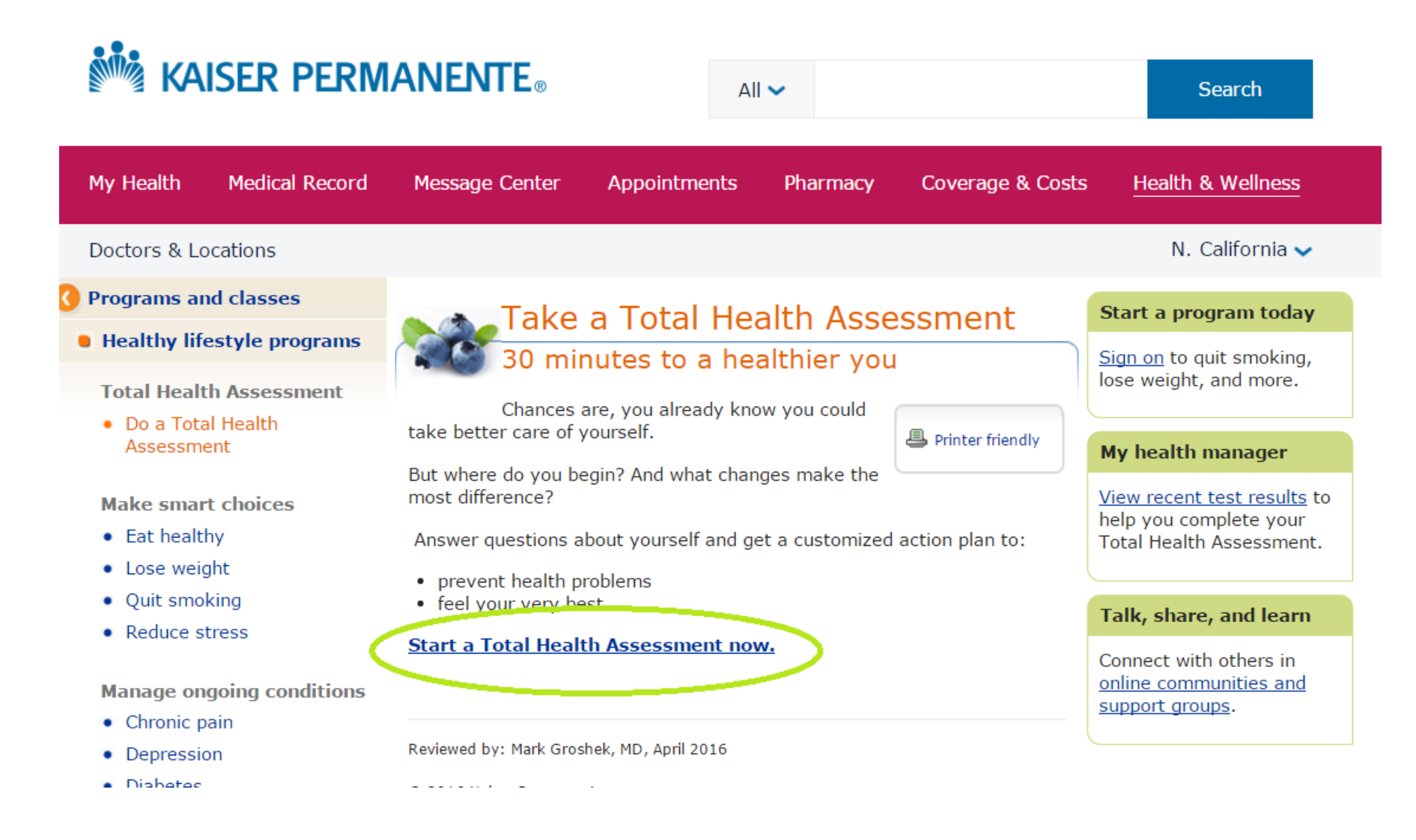

4) Retake the THA or access your current THA program

To view your current certificate, click "Continue" to access current program

KAISER PERMANENTE.

#### You can retake Total Health Assessment!

Since you've last taken Total Health Assessment, some things in your overall health may have changed. What's great is that you are eligible to take Total Health Assessment again. You'll be able to give us an update, and we'll have a clear sense of how you are doing today.

After you complete your Total Health Assessment questionnaire, you'll receive a new Total Health Assessment plan. We'll keep the last version of your Total Health Assessment plan in case you want to have a look at it again.

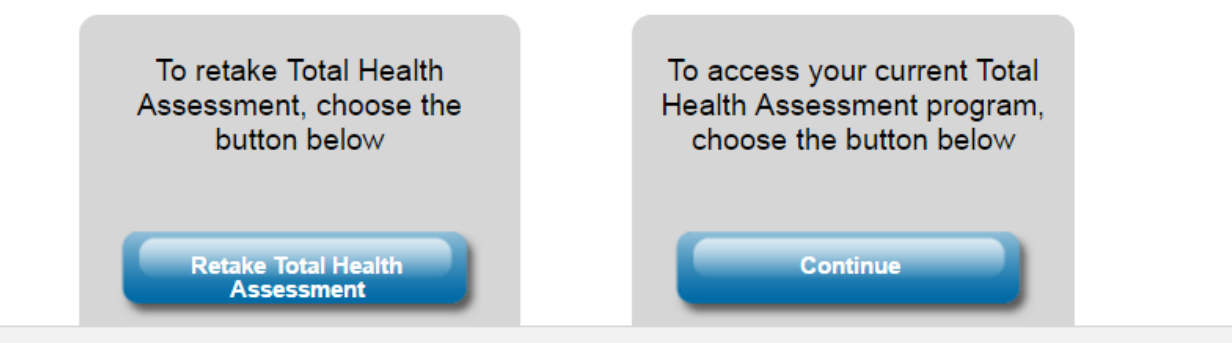

- 5) Find the "trophy" icon on the top right side of the screen
- 6) Click on "My Achievements"

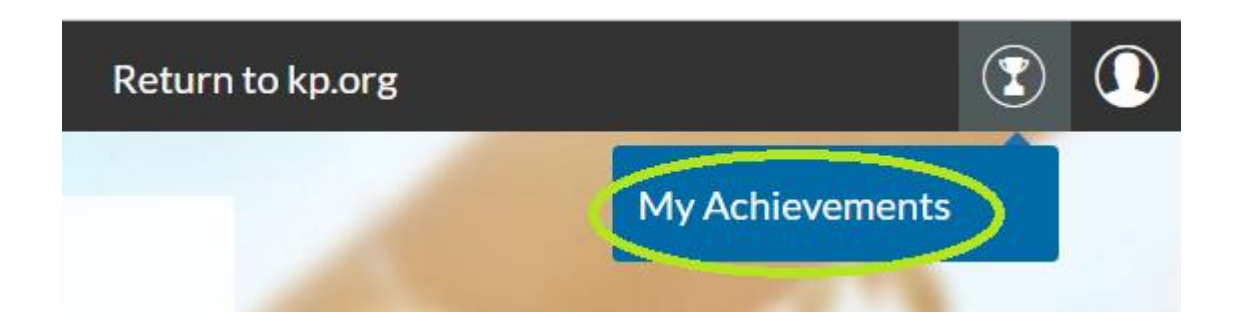

7) Choose the certificate that you want **to view, save or print** 

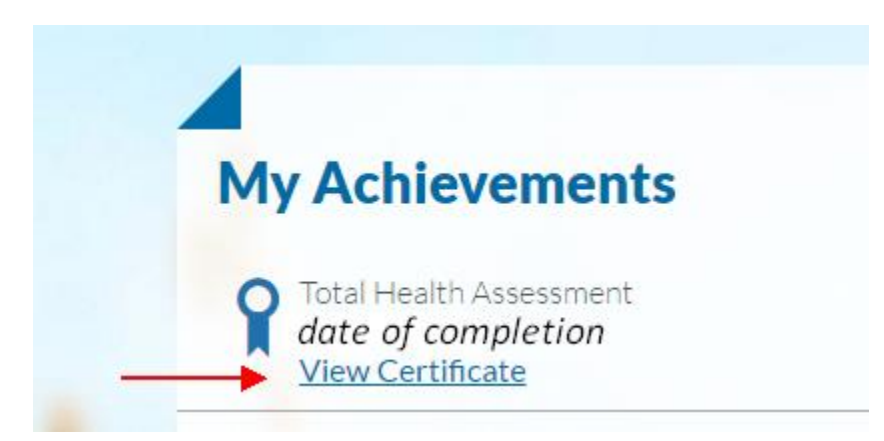